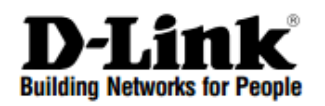

# Краткое руководство по установке

Беспроводной контроллер с 6 портами 10/100/1000Base-Т и 2 USB-портами

DWC-1000

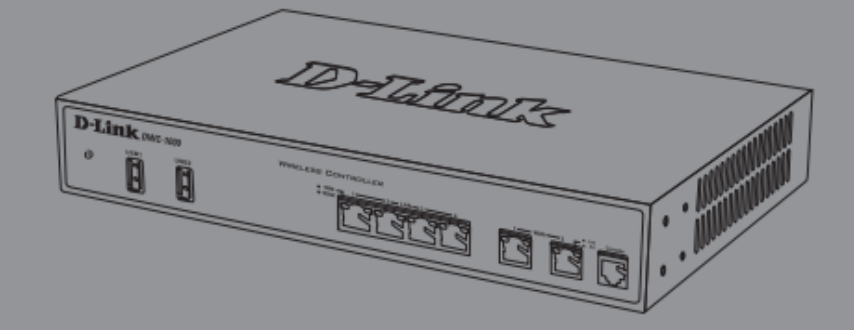

#### Правила и условия безопасной эксплуатации

Внимательно прочитайте данный раздел перед установкой и подключением устройства. Убедитесь, что устройство, адаптер питания<sup>1</sup> и кабели не имеют механических повреждений. Устройство должно быть использовано только по назначению, в соответствии с кратким руководством по установке.

Устройство предназначено для эксплуатации в сухом, чистом, не запыленном и хорошо проветриваемом помещении с нормальной влажностью, в стороне от мощных источников тепла. Не используйте его на улице и в местах с повышенной влажностью. Не размещайте на устройстве посторонние предметы. Вентиляционные отверстия устройства должны быть открыты. Температура окружающей среды в непосредственной близости от устройства и внутри его корпуса должна быть в пределах от 0° C до +40° C.

Используйте адаптер питания только из комплекта поставки устройства. Не включайте адаптер питания, если его корпус или кабель повреждены. Подключайте адаптер питания только к исправным розеткам с параметрами, указанными на адаптере питания. Для подключения необходима установка легкодоступной розетки вблизи оборудования.

Не вскрывайте корпус устройства! Перед очисткой устройства от загрязнений и пыли отключите питание устройства. Удаляйте пыль с помощью влажной салфетки. Не используйте жидкие/ аэрозольные очистители или магнитные/статические устройства для очистки. Избегайте попадания влаги в устройство и адаптер питания.

Срок службы устройства – 2 года.

Гарантийный период исчисляется с момента приобретения устройства у официального дилера на территории России и стран СНГ и составляет один год. Вне зависимости от даты продажи гарантийный срок не может превышать 2 года с даты производства изделия, которая определяется по 6 (год) и 7 (месяц) цифрам серийного номера, указанного на наклейке данными. Год: 9 - 2009, A - 2010, B - 2011, C - 2012, D техническими С 2013, Е - 2014, F - 2015, G - 2016, Н - 2017. Месяц: 1 - январь, 2 - февраль, ..., 9 - сентябрь, А октябрь, В - ноябрь, С - декабрь.

<sup>1</sup> Для устройств, питание которых осуществляется через адаптер питания.

При обнаружении неисправности устройства обратитесь в сервисный центр или группу технической поддержки D-Link.

## О руководстве

Данное руководство содержит пошаговые инструкции для настройки беспроводного контроллера D-Link DWC-1000. Помните, что приобретенная модель может отличаться от изображений на иллюстрациях данного руководства.

Контроллер является полнофункциональным решением для централизованного управления устройствами в беспроводной сети LAN для малого и среднего бизнеса. Устройство позволяет управлять от 6 до 24 беспроводными точками доступа для DWC-1000 аппаратной версии A1 и от 12 до 66 точками доступа для DWC-1000 аппаратной версии C1.

Для обновление контроллера существует три типа дополнительных лицензий:

- DWC-1000-AP6 позволяет добавить управление еще 6 точками доступа.
- DWC-1000-VPN обеспечивает поддержку беспроводным контроллером функций VPN, маршрутизатора, межсетевого экрана и статической фильтрации веб-содержимого.
- DWC-1000-WCF обеспечивает поддержку функции динамической фильтрации веб-содержимого в течение года. Она позволяет фильтровать до 32 категорий веб-сайтов, включая "взрослые" материалы, площадки для азартных игр и онлайн-шопинг, для ограничения доступа к ним из вашей сети. Функция регистрации также поддерживается для динамической фильтрации: когда пользователь пытается зайти на запрещенный сайт, соответствующее событие будет внесено в журнал.

#### Внимание:

1. Убедитесь, что для DWC-1000 используется версия ПО не ниже 4.2.0.6.

2. Перед приобретением лицензии DWC-1000-WCF необходимо активировать лицензию DWC-1000-VPN.

## Комплект поставки

Откройте коробку и аккуратно распакуйте содержимое. Проверьте по прилагаемому списку наличие и целостность всех компонентов. Если какой-либо компонент отсутствует или поврежден, обратитесь к поставщику.

| DWC-1000/A1                         | DWC-1000/C1                         |
|-------------------------------------|-------------------------------------|
| Беспроводной контроллер DWC-1000/A1 | Беспроводной контроллер DWC-1000/C1 |
| Кабель питания                      | Адаптер питания                     |
| Консольный кабель (RJ-45 и DB-9)    | Консольный кабель (RJ-45 и DB-9)    |
| Ethernet-кабель (CAT5 UTP/прямой)   | Ethernet-кабель (CAT5 UTP/прямой)   |
| CD-диск                             | CD-диск                             |
| 2 кронштейна для монтажа в стойку   | 2 кронштейна для монтажа в стойку   |

## Обзор устройства

## Передняя панель

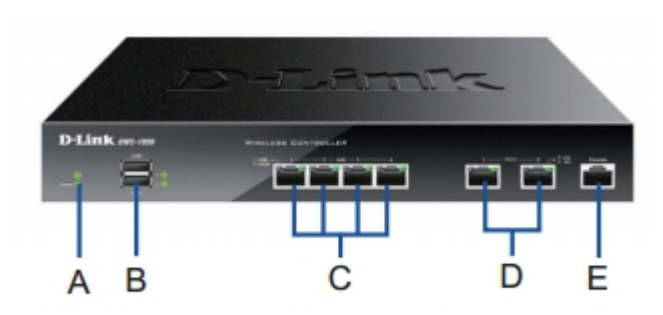

Рисунок 1. Передняя панель DWC-1000

| Обозначение | Функция                          | Описание                                                                                                    |
|-------------|----------------------------------|----------------------------------------------------------------------------------------------------|
| A           | Индикатор Power                  | Показывает, включено ли питание контроллера                                                                                                    |
| В           | USB-порты (1-2)                  | Соответствует стандарту USB 2.0, совместим с<br>USB 1.1. Доступна поддержка следующих<br>устройств, подключаемых к USB-порту:<br>1. Flash-накопитель или жесткий диск для<br>совместного использования файлов<br>2. Принтер                                                                                                    |
| С           | Гигабитные LAN-порты<br>(1-4)    | Для подключения Ethernet-устройств, таких как компьютеры, коммутаторы и концентраторы                                                                                                    |
| D           | Гигабитные порты Option<br>(1-2) | Порт Option1 подключается к магистральной сети.<br>После активации лицензии функционала<br>VPN/межсетевого экрана/маршрутизатора порт<br>Option1 будет служить в качестве WAN-порта для<br>подключения кабеля или DSL-модема. Порт<br>Option2 может служить в качестве WAN или DMZ-<br>порта для дополнительного WAN-подключения<br>или для создания серверной фермы |
| E           | Консольный порт                  | Используется для доступа к интерфейсу<br>командной строки (CLI) через консольный кабель<br>RJ45-to-DB9                                                                                                    |

## Индикаторы статуса устройства и Ethernet-порта

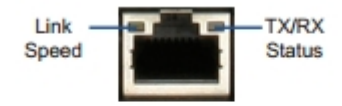

### Рисунок 2. Индикаторы Ethernet-порта RJ-45

Индикаторы отображают текущий статус устройства. Во время запуска индикатор питания (Power) будет мигать. Процесс загрузки займет около 1 минуты, после чего индикатор загорится зеленым. Если необходимо перезапустить устройство, рекомендуется подождать несколько секунд между выключением и включением. Индикаторы Ethernet отображают статус каждого Ethernet-порта.

Подробная информация об индикаторах и статусах приведена в таблице:

| Индикатор     | Цвет              | Статус                  | Описание                                                         |
|---------------|-------------------|-------------------------|------------------------------------------------------------------|
| Power/Status  | Оранжевый/зеленый | Постоянный<br>оранжевый | Идет процесс включения                                           |
|               |                   | Постоянный<br>зеленый   | Питание включено                                                 |
|               |                   | Мигающий<br>оранжевый   | Произошла ошибка, и устройство находится в режиме восстановления |
|               |                   | Мигающий<br>зеленый     | Произошла ошибка, установка обновления ПО не удалась             |
|               |                   | Не горит                | Питание выключено                                                |
| USB           | Зеленый           | Постоянный<br>зеленый   | Соединение установлено                                           |
|               |                   | Мигающий<br>зеленый     | Отправка или прием данных через порт                             |
|               |                   | Не горит                | Нет соединения                                                   |
| TX/RX Status  | Зеленый           | Постоянный<br>зеленый   | Соединение установлено                                           |
|               |                   | Мигающий<br>зеленый     | Отправка или прием данных через порт                             |
|               |                   | Не горит                | Нет соединения                                                   |
| LINK<br>Speed | Оранжевый/зеленый | Постоянный<br>зеленый   | Работа порта на скорости 100 Мбит/с                              |
|               |                   | Постоянный<br>оранжевый | Работа порта на скорости 1000 Мбит/с                             |
|               |                   | Не горит                | Работа порта на скорости 10 Мбит/с                               |

## Настройки интерфейса по умолчанию

| Интерфейс Ethernet             | Тип интерфейса                                            | ІР-адрес          | Управление на основе<br>Web-интерфейса |
|--------------------------------|-----------------------------------------------------------|-------------------|----------------------------------------|
| LAN (1-4)                      | Статический ІР-адрес                                      | 192.168.10.1/24   | Включено                               |
| Option1                        | DHCP-клиент                                               | 0.0.0/0           | Выключено                              |
| Option2<br>(Порт конфигурации) | DHCP-клиент<br>(по умолчанию)                             | 0.0.0/0           | Выключено                              |
|                                | Статический IP-адрес<br>(при настройке в<br>качестве DMZ) | 172.17.100.254/24 | Выключено                              |

### Внимание:

1. Порт Option2 будет доступен после активации лицензии с функционалом VPN/межсевого экрана/маршрутизатора. Порт Option2 является настраиваемым, что подразумевает различные сценарии его применения. Если порт Option2 настроен как DMZ-порт, его IP-адрес будет 172.17.100.254.

2. В целях обеспечения безопасности с интерфейсов LAN по умолчанию возможен доступ только к Web-интерфейсу.

## Установка и подключение

В данном разделе описывается процесс монтажа DWC-1000 в стандартную 19-дюймовую стойку, подключения кабелей и включения устройства.

## <u>Установка устройства</u>

Для установки DWC-1000 в 19-дюймовую стойку:

1. Прикрепите кронштейны к обеим сторонам шасси, как показано на рисунке 3, и закрепите их винтами.

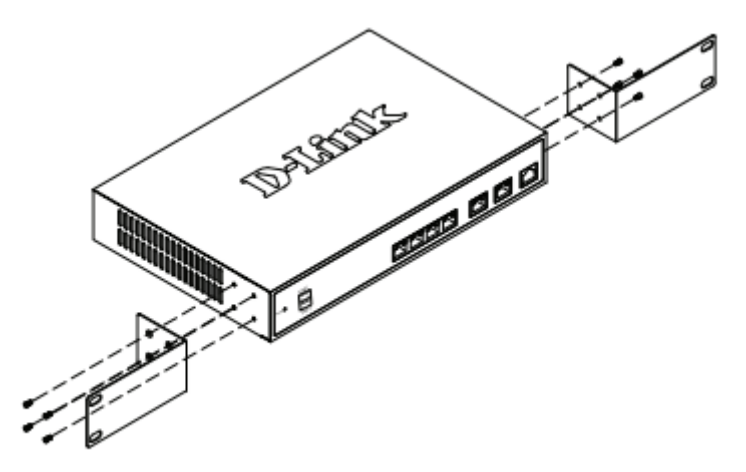

Рисунок 3. Крепление кронштейнов

2. Используя винты от стойки, закрепите на ней устройство, как показано на рисунке 4.

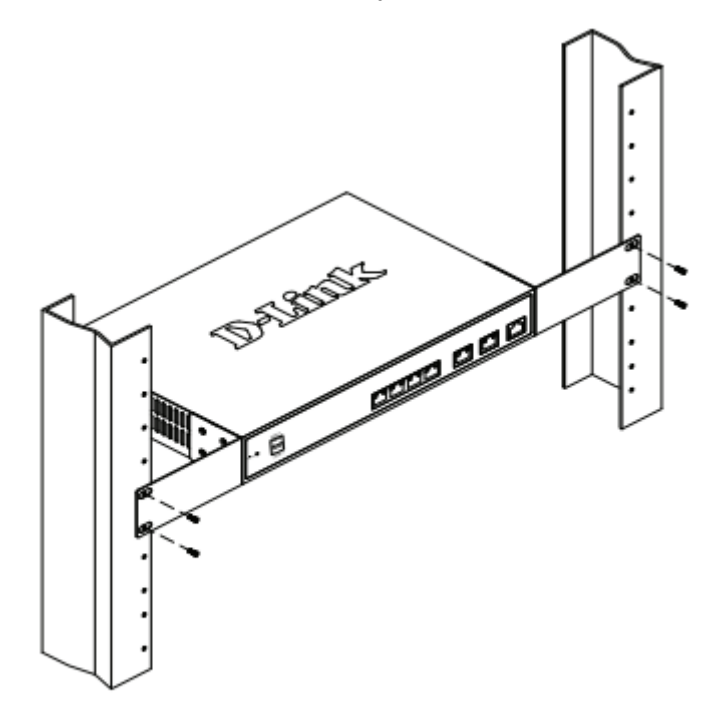

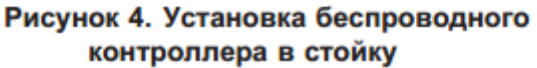

### Подключение питания и включение/выключение устройства

Кабель питания переменного тока, входящий в комплект поставки, соединяет устройство с заземлителем при подключении к заземленной розетке переменного тока. В обычном режиме работы устройство должно быть заземлено.

Для подключения питания к устройству подключите кабель питания переменного тока к разъему питания на задней панели и к источнику питания.

Внимание: при подключении питания рекомендуется использовать сетевой фильтр.

Для включения DWC-1000 установите переключатель питания переменного тока (AC power switch) на задней панели в положение "on". Для выключения устройства установите переключатель питания в положение "off".

#### Подключение устройства к сети

В данном разделе представлена основная информация о подключении DWC-1000 к сети. Обратите внимание, что второй порт Option будет включен после приобретения лицензии для реализации функций VPN/маршрутизатора/межсетевого экрана.

Подключите кабели, как показано на рисунке 5:

1. Подключите кабель RJ-45 к порту LAN (1-4) и коммутатору в сетевом сегменте LAN.

2. Подключите кабель RJ45-to-DB9 к консольному порту для доступа к интерфейсу командной строки (CLI).

![](_page_6_Figure_10.jpeg)

Рисунок 5. Пример подключения

## Начальная настройка

На беспроводном контроллере DWC-1000 предварительно установлено программное обеспечение. При включении устройство готово к настройке. Несмотря на то, что параметры по умолчанию позволяют провести начальное подключение, необходимо выполнить дальнейшую настройку в соответствии с определенными сетевыми требованиями.

## Обнаружение беспроводного контроллера

## При помощи Web-интерфейса

Для использования Web-интерфейса рабочая станция, с которой выполняется управление устройством, должна находиться в той же подсети, что и устройство.

|   | Браузер                     | Версия        |
|---|-----------------------------|---------------|
| Ø | Microsoft Internet Explorer | 9.0 или выше  |
| ۲ | Mozilla Firefox             | 20 или выше   |
| 0 | Opera                       | 12.0 или выше |
| ò | Apple Safari                | 5.0 или выше  |
| 0 | Google Chrome               | 25 или выше   |

Для доступа к устройству через Web-интерфейс:

1. Подключите рабочую станцию к порту LAN (1-4), который предназначен для подключения к сети LAN.

2. Убедитесь, что рабочей станции присвоен статический IP-адрес в подсети 192.168.10.0/24.

Внимание: отключите блокирование всплывающих окон или добавьте IP-адрес управления http://192.168.10.1 в список адресов, которым разрешено открывать всплывающие окна.

3. Откройте браузер, введите IP-адрес для интерфейса LAN. (IP-адрес по умолчанию http://192.168.10.1), затем нажмите Enter.

![](_page_7_Picture_9.jpeg)

Рисунок 6. Адресная строка браузера

4. Зарегистрируйтесь в Web-интерфейсе настройки маршрутизатора:

#### Username (Имя пользователя): admin

Password (Пароль): admin

| Username  | admin |
|-----------|-------|
| Passanord |       |
|           |       |
|           | Login |
|           |       |
|           |       |
|           |       |

Рисунок 7. Аутентификация

#### Соединение через консоль (RJ45-to-DB9 DCE)

Беспроводной контроллер оснащен последовательным портом, обеспечивающим соединение с компьютером или терминалом для предоставления пользователям возможности мониторинга и настройки устройства. Данный порт с разъемом RJ-45 используется устройством DCE (модем) для передачи данных.

Для соединения через консоль, необходимо наличие следующего оборудования:

1. Терминал или компьютер с последовательным портом и возможностью эмулировать терминал.

2. Кабель RJ45-to-DB9 (входит в комплект поставки)

3. Если ноутбук или компьютер пользователя не оснащен интерфейсом RS-232, необходимо приобрести конвертер.

Внимание: Конвертер RS-232 не входит в комплект поставки и приобретается отдельно.

Для установки соединения через консоль выполните следующие действия:

1. Подключите коннектор RJ-45 входящего в комплект поставки кабеля RJ45-to-DB9 непосредственно к консольному порту контроллера.

2. Подключите кабель к терминалу или последовательному порту компьютера с установленным программным обеспечением эмуляции терминала. Установите следующие параметры программного обеспечения эмуляции терминала:

Baud rate (Скорость передачи в бодах): 115200

Data bits (Бит данных): 8

Parity (Четность): None (нет)

Stop bits (Стоп-бит): 1

#### Flow control (Управление потоком): None (нет)

3. После установки терминала с предварительным выполнением инструкций раздела «Подключение питания и включение/выключение устройства», включите устройство. На терминале появится загрузочная последовательность.

4. После выполнения загрузочной последовательности появится командная строка. Устройство готово к настройке.

## Обнаружение и настройка унифицированных ТД

![](_page_9_Figure_1.jpeg)

Для обнаружения и управления точками доступа необходимо:

1. Записать МАС-адрес каждой унифицированной точки доступа в сети.

2. Подключить к локальной сети Ethernet унифицированную ТД, которую необходимо настроить

3. Войти на страницу настройки DWC-1000 и задать IP-адрес LAN, входящий в диапазон локальной подсети Ethernet.

4. Настроить точки доступа с помощью мастера установки WLAN. Для этого необходимо перейти на страницу Wizard > WLAN Setup Wizard

| Wizards                                                                                                    | 0                                                                                                    | Wizards                                                                                                    | 0 |
|----------------------------------------------------------------------------------------------------|----------------------------------------------------------------------------------------------------|----------------------------------------------------------------------------------------------------|---|
| Controller / Device Wzard<br>This wicard will guide you through common configuration tasks such as chang<br>Security, LAN, MLAN, Dynamic DNS and setting up of your Internet Connection | ing the Pastword. Timezone,                                                                                                    | Controller / Device Witzed<br>This woard will publy you through common configuration tasks such as changing the Passeord, Timezone,<br>Security, LAN, WLAN, Dynamic DNS and betting up of your Internet Connection. |   |
| Internet: Consection Wilcard<br>This vitant will guide you in connecting your new D-Link Unified Services<br>Router to be Internet.                                                     | Security Wizard<br>This situard will guide you in configuring default Outbound Policy, VPV<br>Passificough and VPN Network Settings . Rev.      | Internet. Connection Wizard This wizard will guide you in connecting your new D-Link United Services Router to the Internet.                                                                                        |   |
| Date and Time Wizard<br>This Ward heps you in configuring Date and Time settings.                                                                                                    | Users Witzand<br>This Woard gudes you in creating a new user .<br>Run.                                                                          | Date and Time Witzatd This Witzatd heps you in configuring Date and Time settings .                                                                                                    |   |
| Dynamic DNS Wizard<br>This Wzard helps in configuring Dynamic DNS WHAL or WHAZ or WHAZ<br>settings.                                                                                     | WLAN Watard<br>This witard will guide you in configuration common tasks for Weeless<br>Controller such as Divout, Rustio and VAP Configuration. | Dynamic DNS Wizard The Wizard helps in configuratio Dynamic DNS WAN1 or WAN2 or WAN2 settings. Run. Run. Run. Run. Run. Run. Run. Run                                                                               |   |

Рисунок 9. Страница настроек

Рисунок 10. WLAN Setup Wizard

4.1 В разделе Wireless Global Configuration выберите код страны.

|                         | Current County     | y Code US - United States |                  |   |
|-------------------------|--------------------|---------------------------|------------------|---|
| Wireless Global Configu | ration             |                           |                  |   |
| Country Code            | US - United States |                           |                  |   |
| Wireless Delault Radio  | Configuration      |                           |                  |   |
| AP Profile Name         | detauit            |                           |                  |   |
| State (802.11a/v)       |                    | Mode (902.11ah)           | IEEE 002.11a/h   | ٠ |
| State (802.11b/g/v)     |                    | Mode (802.118/g/v)        | IEEE 002.115/p/s | ٠ |
| Wireless Default VAP C  | onfiguration       |                           |                  |   |
| 550                     | 6146.3             |                           |                  |   |
| Security                | WPA Personal .     | WPA.Kay                   | *******          |   |

Рисунок 11. Выберите код страны

4.2 В разделе Wireless Default Radio Configuration создайте профиль ТД для настроек беспроводного соединения и задайте режим работы.

4.3 В разделе Wireless Default VAP Configuration введите имя беспроводной сети (SSID) и выберите метод защиты. При выборе Static WEP или WPA Personal необходимо ввести пароль для вашей сети WLAN.

4.4 На странице List of Aps Awaiting to be Configured отображен список точек доступа, доступных для управления.

|             |                               | APs Availing List                                                                     |                                   |                     |
|-------------|-------------------------------|---------------------------------------------------------------------------------------|-----------------------------------|---------------------|
|             |                               | To a remaining the                                                                    |                                   |                     |
| st of APs   | Awaiting to be Configure      | ed                                                                                    |                                   |                     |
|             | IP Address                    | MAC Address                                                                           | Status                            |                     |
|             |                               | No data available in table                                                            |                                   | _                   |
|             |                               |                                                                                       |                                   |                     |
|             |                               |                                                                                       |                                   |                     |
|             |                               |                                                                                       |                                   |                     |
|             |                               |                                                                                       |                                   |                     |
|             |                               |                                                                                       |                                   |                     |
|             |                               |                                                                                       |                                   |                     |
|             |                               |                                                                                       |                                   |                     |
|             |                               |                                                                                       |                                   |                     |
|             |                               |                                                                                       |                                   |                     |
| ote: The nu | mber of AP that will be manag | and depends on DWC-1000-AP-6 Licenses. If the<br>8 is discovered by a prev controller | e NAC address of the AP is follow | ed by an asterisk ( |

Рисунок 12. Список доступных ТД

4.5 На странице Valid Access Point Summary необходимо ввести по меньшей мере один МАС-адрес для точки доступа, управление которой необходимо осуществлять.

**Внимание:** если в автономном режиме для ТД был установлен пароль, необходимо пройти аутентификацию до подключения к контроллеру. Введите пароль, установленный в автономном режиме, в поле ввода пароля. Если в автономном режиме пароль не устанавливался, здесь его вводить не нужно. Пароль может содержать от 8 до 63 знаков и состоять букв и/или цифр. Пароль в данном поле должен совпадать с паролем, установленным для ТД.

| LAN Wizard            |                                       |                                          | 0             |
|-----------------------|---------------------------------------|------------------------------------------|---------------|
|                       | Valid                                 | Access Paints                            |               |
| Valid Access Points S | ummary                                |                                          |               |
| MAC Address 1         | 10/21/10/10/10/10                     | MAC Address 2                            |               |
| MAC Address 3         |                                       | MAC Address 4                            |               |
| MAC Address 5         |                                       | MAC Address 6                            |               |
|                       |                                       |                                          |               |
|                       |                                       |                                          |               |
|                       |                                       |                                          |               |
|                       |                                       |                                          |               |
|                       | Note: The number of AP that will be n | nanaged depends on DWC-1000-AP6 License. |               |
|                       |                                       |                                          |               |
|                       |                                       |                                          | Previous Save |

Рисунок 13. Список необходимых ТД

4.6 Для того, чтобы сохранить введенные параметры, после завершения настройки нажмите кнопку **Finish.** 

|                        | WLAN C             | configuration Saved Successfully |                |  |
|------------------------|--------------------|----------------------------------|----------------|--|
| Wireless Global Confid | auration           |                                  |                |  |
| Country Code           | US - United States |                                  |                |  |
| Wireless Default Radio | Configuration      |                                  |                |  |
| AP Profile Name        | default            | State (802.11a/n)                | On             |  |
| State (802.11b/g/n)    | On                 | Mode (802.11a/n)                 | IEEE 802.11a/m |  |
| Mode (002.11b/g/n)     | IEEE 002.11b/g/n   |                                  |                |  |
| Wireless Default VAP   | Configuration      |                                  |                |  |
| SSID                   | dink1              | Security                         | WPA Personal   |  |
| WPA Key                |                    |                                  |                |  |
| Valid Access Points Se | ummary             |                                  |                |  |
| MAC Address 1          | 10:21:10:10:10:10  |                                  | 14             |  |
|                        |                    |                                  |                |  |
|                        |                    |                                  |                |  |

Рисунок 14. Завершение настройки

### Завершение настройки

Для получения информации по настройке DWC-1000 после завершения начальной установки необходимо обратиться к документации на CD-диске, входящем в комплект поставки.

## Технические характеристики

|                        | DWC-1000/A1                                                     | DWC-1000/C1                                                                   |
|------------------------|-----------------------------------------------------------------|-------------------------------------------------------------------------------|
|                        |                                                                 |                                                                               |
| Аппаратное обеспечение |                                                                 |                                                                               |
| Процессор              | Cavium 5010 (500 МГц)                                           | Cavium 7020 (800 МГц, двухъядерный)                                           |
| Оперативная память     | 256 MБ, DDR II                                                  | 1024 МБ, DDR II                                                               |
| Flash-память           | 32 MБ, NOR-Flash                                                | 128 MБ, NOR-Flash                                                             |
| Интерфейс              | Ethernet: 4 порта<br>2 порта 10/100/10<br>2 порта<br>Консольный | 10/100/1000Base-T<br>000Base-T Option <sup>1</sup><br>USB 2.0<br>й порт RJ-45 |
| Индикаторы             | Speed (на порт 10                                               | 0/100/1000Base-T)                                                             |
| Стандарты              | IEEE<br>IEEE<br>IEEE 8                                          | 802.3<br>802.3u<br>802.3ab                                                    |
| Производительность     |                                                                 |                                                                               |

| Максимальное количество точек<br>доступа на устройство                                          | По умолчанию: 6<br>После обновления: 24                                     | По умолчанию: 12<br>После обновления: 66  |  |
|-------------------------------------------------------------------------------------------------|-----------------------------------------------------------------------------|-------------------------------------------|--|
| Максимальное количество точек<br>доступа в кластере из 4<br>контроллеров                        | По умолчанию: 24<br>После обновления: 96                                    | По умолчанию: 66<br>После обновления: 264 |  |
| Количество пользователей,<br>одновременно проходящих<br>аутентификацию на адаптивном<br>портале | 512                                                                         | 1024                                      |  |
| Выделенные туннели VPN IPSec <sup>2</sup>                                                       | 7                                                                           | 0                                         |  |
| Выделенные туннели VPN PPTP/<br>L2TP <sup>2</sup>                                               | 25                                                                          |                                           |  |
| Выделенные туннели SSL VPN <sup>2</sup>                                                         | 20                                                                          |                                           |  |
| Программное обеспечение                                                                         |                                                                             |                                           |  |
| VPN и SSL VPN                                                                                   |                                                                             |                                           |  |
| Шифрование VPN <sup>3</sup>                                                                     | DES<br>3DES<br>AES<br>Twofish<br>Blowfish<br>Cast-128<br>NULL               |                                           |  |
| Шифрование SSL VPN <sup>3</sup>                                                                 | DES<br>3DES<br>AES                                                          |                                           |  |
| IPSec NAT Traversal                                                                             | +                                                                           | +                                         |  |
| IP Encapsulating Security Payload (ESP)                                                         | +                                                                           | +                                         |  |
| VPN Tunnel Keep Alive                                                                           | +                                                                           | +                                         |  |
| Hub and Spoke                                                                                   | +                                                                           | +                                         |  |
| Обнаружение недействующих<br>узлов                                                              | +                                                                           | +                                         |  |
| IP Authentication Header (AH)                                                                   | +                                                                           | +                                         |  |
| SSL VPN Message Integrity                                                                       | MD5<br>SHA1                                                                 |                                           |  |
| VLAN                                                                                            | T                                                                           |                                           |  |
| Группа VLAN                                                                                     | До 64 записей                                                               |                                           |  |
| VLAN на основе подсетей                                                                         | +                                                                           | +                                         |  |
| 802.1g VLAN Tagging                                                                             | +                                                                           | +                                         |  |
| VLAN на основе порта                                                                            | +                                                                           | +                                         |  |
| Установка сети                                                                                  |                                                                             |                                           |  |
| Резервный маршрут                                                                               | +                                                                           | +                                         |  |
| Балансировка нагрузки                                                                           | +                                                                           | +                                         |  |
| Роуминг                                                                                         |                                                                             |                                           |  |
| Быстрый роуминг                                                                                 | +                                                                           | +                                         |  |
| Роуминг между контроллерами и<br>точками доступа,<br>подключенными к одному<br>контроллеру      | +                                                                           | +                                         |  |
| Внутри- и межсетевой роуминг                                                                    | +                                                                           | +                                         |  |
| Межсетевой экран                                                                                |                                                                             |                                           |  |
| Политики                                                                                        | Поддержка 100 правил для каждой функции<br>До 600 правил межсетевого экрана |                                           |  |
| Фильтрация Web-содержимого                                                                      | +                                                                           | +                                         |  |
| Динамический маршрут                                                                            | RIPv1/v2                                                                    |                                           |  |
| Динамический DNS                                                                                | +                                                                           | +                                         |  |
| NAT, PAT                                                                                        | +                                                                           | +                                         |  |

| Безопасность                                                             |                                                                                                    |                                                         |  |  |
|--------------------------------------------------------------------------|----------------------------------------------------------------------------------------------------|---------------------------------------------------------|--|--|
| Безопасность беспроводной<br>сети                                        | WEP<br>Dynamic WEP<br>WPA Personal/Enterprise<br>WPA2 Personal/Enterprise                                     |                                                         |  |  |
| Безопасность LAN                                                         | Управление доступом 802.1х на основе портов и Guest VLAN                                                      |                                                         |  |  |
| Шлюзы для оплаты                                                         | Paypal<br>Authorize.net                                                                                       |                                                         |  |  |
| Система обнаружения атак в<br>беспроводной сети (WIDS)                   | Классификация неавторизованных и действительных точек доступа<br>Rogue AP Mitigation                          |                                                         |  |  |
| Аутентификация                                                           | Адаптивный портал<br>Аутентификация по МАС-адресам                                                            |                                                         |  |  |
| Управление                                                               |                                                                                                    |                                                         |  |  |
| Web-интерфейс                                                            | HTTP                                                                                                    |                                                         |  |  |
| SNMP v1/v2c/v3                                                           | +                                                                                                    | +                                                       |  |  |
| Интерфейс командной строки                                               | +                                                                                                    | +                                                       |  |  |
| Управление точками доступа                                               |                                                                                                    |                                                         |  |  |
| Модели управляемых ТД                                                    | DWL-8710AP<br>DWL-8610AP<br>DWL-6700AP<br>DWL-6610AP<br>DWL-2600AP                                            |                                                         |  |  |
| Обнаружение и управление ТД                                              | Layer 2<br>Layer 3                                                                                            |                                                         |  |  |
| Мониторинг ТД                                                            | Управляемая ТД<br>Неавторизованная ТД<br>ТД, не прошедшая аутентификацию<br>Автономная ТД                     |                                                         |  |  |
| Мониторинг клиента                                                       | Аутентифицированный клиент<br>Неавторизованный клиент<br>Клиент, не прошедший аутентификацию<br>Клиент Ad-hoc |                                                         |  |  |
| Поддержка централизованного<br>управления политикой<br>безопасности / RF | +                                                                                                    | +                                                       |  |  |
| Физические параметры                                                     |                                                                                                    |                                                         |  |  |
| Размеры (Д х Ш х В)                                                      | 280 х 180 х 44 мм                                                                                             |                                                         |  |  |
| Условия эксплуатации                                                     |                                                                                                    |                                                         |  |  |
| Питание                                                                  | Внутренний источник питания: 12 В переменного тока / 2,5 А                                                    | Внешний источник питания: 12 В переменного тока / 2,5 А |  |  |
| Макс. потребляемая мощность                                              | 19,3 Вт                                                                                                    | 12,6 Вт                                                 |  |  |
| Температура                                                              | Рабочая: от 0 до 40 °C<br>Хранения: от -20 до 70 °C                                                           |                                                         |  |  |
| Влажность                                                                | От 5 до 95% (без конденсата)                                                                                  |                                                         |  |  |
| ЕМІ                                                                      | FCC Class B<br>VCCI<br>IC<br>CE Class B<br>C-Tick                                                             |                                                         |  |  |
| Безопасность                                                             | cUL<br>LVD (EN60950-1)                                                                                        |                                                         |  |  |

<sup>1</sup>Первый порт Option включен по умолчанию. Второй порт Option будет включен после приобретения лицензии для реализации функций VPN/маршрутизатора/межсетевого экрана.

<sup>2</sup>Функции доступны после приобретения лицензии для реализации функций VPN/маршрутизатора/межсетевого экрана.
 <sup>3</sup>В прошивках для России доступен только алгоритм шифрования DES.

## ТЕХНИЧЕСКАЯ ПОДДЕРЖКА

Обновления программного обеспечения и документация доступны на Интернет-сайте D-Link. D-Link предоставляет бесплатную поддержку для клиентов в течение гарантийного срока. Клиенты могут обратиться в группу технической поддержки D-Link по телефону или через Интернет.

Техническая поддержка компании D-Link работает в круглосуточном режиме ежедневно, кроме официальных праздничных дней. Звонок бесплатный по всей России.

#### **Техническая поддержка D-Link:** 8-800-700-5465

#### Техническая поддержка через Интернет:

http://www.dlink.ru e-mail: support@dlink.ru

### Изготовитель:

Д-Линк Корпорейшн, 114, Тайвань, Тайпей, Нэйху Дистрикт, Шинху З-Роуд, № 289

### Уполномоченный представитель, импортер:

ООО "Д-Линк Трейд" 390043, г. Рязань, пр. Шабулина, д.16 Тел.: +7 (4912) 503-505

## ОФИСЫ

Россия Москва, Графский переулок, 14 Тел.: +7 (495) 744-00-99 E-mail: mail@dlink.ru

Україна Київ, вул. Межигірська, 87-А Тел.: +38 (044) 545-64-40 E-mail: ua@dlink.ua

Moldova Chisinau; str.C.Negruzzi-8 Tel: +373 (22) 80-81-07 E-mail:info@dlink.md

Беларусь Мінск, пр-т Незалежнасці, 169 Тэл.: +375 (17) 218-13-65 E-mail: support@dlink.by

Қазақстан Алматы, Құрманғазы к-сі, 143 үй Тел.: +7 (727) 378-55-90 E-mail: almaty@dlink.ru

![](_page_14_Picture_16.jpeg)

Հայաստան Երևան, Դավթաշեն 3-րդ թաղամաս, 23/5 Հեռ.՝ +374 (10) 39-86-67 Էլ. փոստ՝ info@dlink.am

Latvija Rīga, Lielirbes iela 27 Tel.: +371 (6) 761-87-03 E-mail: info@dlink.lv

Lietuva Vilnius, Žirmūnų 139-303 Tel.: +370 (5) 236-36-29 E-mail: info@dlink.lt

Eesti E-mail: info@dlink.ee

Türkiye Uphill Towers Residence A/99 Ataşehir /ISTANBUL Tel: +90 (216) 492-99-99 Email: info.tr@dlink.com.tr

#### ישראל

רח' המגשימים 20 קרית מטלון פתח תקווה 972-28-86 (3) 972 support@dlink.co.il